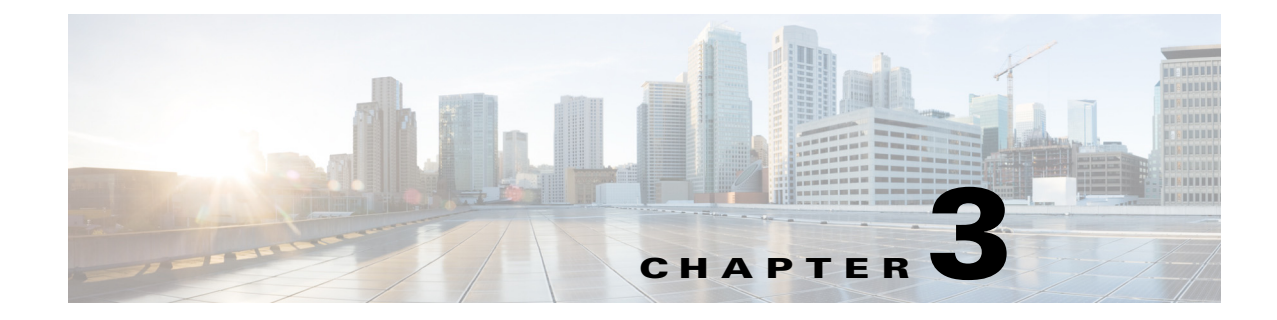

# **Monitor and Control Failover**

#### Revised: January 8, 2014,

This chapter contains these sections.

- Failover Alerts, page 3-1
- Monitor Failover from Cisco DMM, page 3-4
- Monitor Failover from AAI, page 3-5
- Force a Unit to Fail Over, page 3-8

## **Failover Alerts**

I

Two alerts on the Cisco DMM Administration > Alerts >Notification Rules page support failover:

- Cluster node is deactivated—When configured, this alert is triggered whenever an appliance in a failover configuration goes offline.
- Cluster Node is activated—When configured, this alert is triggered whenever an appliance in a failover configuration comes online.

When an appliance in a failover configuration fails, you will receive a cluster node down notification.

When you reboot an appliance, you will receive a cluster down notification followed by a cluster node activated notification for that appliance as the appliances reboots into the standby state.

For information about enabling events, configuring your SNMP server, and populating your MIB browser, see *the Events and Notifications* chapter in *User Guide for Cisco Digital Media Manager 5.4.x*:

http://cisco.com/en/US/docs/video/digital\_media\_systems/5\_x/5\_3/dmm/user/guide/admin/eventnotify .html

For more information about each type of alert, see the following topics:

- SNMP Alerts, page 3-2
- Syslog Alerts, page 3-2
- E-Mail Alerts, page 3-3

I

### **SNMP** Alerts

For information about enabling events, configuring your SNMP server, and populating your MIB browser, see *the Events and Notifications* chapter in *User Guide for Cisco Digital Media Manager 5.4.x*: http://cisco.com/en/US/docs/video/digital\_media\_systems/5\_x/5\_3/dmm/user/guide/admin/eventnotify .html

The following traps pertain to appliance Up/Down events:

- .1.3.6.1.4.1.9.9.655.0.6—cluster node down
- .1.3.6.1.4.1.9.9.655.0.5—cluster node up

### **Syslog Alerts**

The following are sample UP/DOWN syslog alerts:

```
05-17-2011 10:56:42 Local7.Debug 10.0.0.1 May 16 22:54:51 dmm.example.com
%DMS-1-ClusterNodeDownEvent: Cluster node dmm1.example.com is DOWN[DmmCluster] [ Original
severity = severityCATASTROPHIC ]
```

```
05-17-201110:58:11Local7.Debug10.194.51.45May 16 22:56:21 dmm1.example.com
%DMS-1-ClusterNodeUpEvent: Cluster node dmm1.example.com is UP[DmmCluster] [ Original
severity = severityINFO ]
```

For information about enabling events, configuring your SNMP server, and populating your MIB browser, see *the Events and Notifications* chapter in *User Guide for Cisco Digital Media Manager 5.4.x*:

http://cisco.com/en/US/docs/video/digital\_media\_systems/5\_x/5\_3/dmm/user/guide/admin/eventnotify .html

### **E-Mail Alerts**

Figure 3-1 shows a typical event e-mail notification.

#### Figure 3-1 A Failover Node Outage Notification

From: root@dmm.example.com [mailto:root@dmm.example.com] Sent: Monday, May 16, 2011 10:20 AM To: System Admin (sysadmin@example.com) Subject: DMS Alert 'ClusterNodeDownEvent'

This is an alarm from Digital Media Systems with the following details:

- Alarm Type: ClusterNodeDownEvent
- Alarm Source: DmmCluster
- Cluster Virtual FQDN: dmm.example.com
- Cluster Node FQDN: dmm1.example.com
- Severity: severityCATASTROPHIC
- When originated: Mon May 16 10:20:07 PDT 2011
- Comments: Cluster node dmm1.example.com is UNKNOWN

#### Digital Media Manager Administration Module

The following information is set by e-mail:

Table 3-1 Event E-Mail Notification Fields

| Field                | Description                                                                                     |
|----------------------|-------------------------------------------------------------------------------------------------|
| Alarm Type           | • ClusterNodeDownEvent—The appliance failed or been taken offline.                              |
|                      | • ClusterNodeUpEvent—The appliance has come online and has entered the active or standby state. |
| Alarm Source         | • DmmCluster—The alarm came from a Cisco DMM appliance.                                         |
| Cluster Virtual FQDN | The virtual FQDN of the appliance cluster.                                                      |
| Cluster Node FQDN:   | The dedicated FQDN of the appliance.                                                            |

1

| Field     | Description                                                                  |
|-----------|------------------------------------------------------------------------------|
| Severity  | • severityCATASTROPHIC—the appliance has experienced a failover event.       |
|           | • severityINFO—the message is an informational event (such as an UP message) |
| Comments: | The comment takes the form of:                                               |
|           | Cluster node <i>dedicated_fqdn</i> is <i>status</i>                          |
|           | The status is one of the following values:                                   |
|           | • UNKNOWN—The appliance is transitioning between states.                     |
|           | • UP—The appliance is up and in the active state.                            |
|           | • DOWN—The appliance has failed.                                             |
|           | • STANDBY—The appliance is up and in the standby state.                      |

# **Monitor Failover from Cisco DMM**

The Administration Dashboard in Cisco DMM shows a summary status of your failover cluster.

| Status                         |                              |  |  |
|--------------------------------|------------------------------|--|--|
| Digital Media Players          | Failover Cluster             |  |  |
| DMPs: 2     OUp: 1     Down: 1 | DMM Cluster<br>Not Clustered |  |  |
| View All DMPs and DMP Groups > | View Fallover Status >       |  |  |

Click View Failover Status to go to the Administration > Failover > Failover Status page.

The Failover Status screen provides the following information:

Table 3-2Failover Status

| Field              | Description                                                             |
|--------------------|-------------------------------------------------------------------------|
| Time of last event | The time (determined by the appliance time) of the last failover event. |
| Server Time        | The time on the appliance.                                              |

| Field              | Description                                                                                                    |
|--------------------|----------------------------------------------------------------------------------------------------|
| Server status      | For each server (Primary and Secondary), one of the following states:                                                                                                    |
|                    | • Up/Active—The appliance is operating normally and is in the active state.                                                                                                    |
|                    | • Up/Standby—The appliance is operating normally and is in the standby state.                                                                                                    |
|                    | • Down—The appliance experienced a failover event and is currently in a failed state. Depending upon the failure, you may be able to access the appliance AAI interface.                                                                                       |
|                    | • Unknown—The appliance is transitioning between the UP and DOWN states.                                                                                                    |
| Replication Status | The percentage complete the replication of information between the primary and secondary appliance. During initial activation, this value will be below 100% and the failover cluster is configured. During normal operation, this value should remain at 100% |

#### Table 3-2 Failover Status

#### What to Look For on This Page

The following conditions indicate abnormal operation and should be investigated:

- An appliance in the Down state. Use the Cluster Resource Status page to determine which resources have failed.
- An appliance in the Unknown state. This state indicates that the appliance is transitioning between UP and DOWN.
- One node down and and the message "No sync in progress." There can be several causes for this. The failover cluster may be in Split Brain mode (see Recover from a Split-Brain Condition, page 4-3, for information on how to confirm and recover from split brain)

The active mode may have had a disk fail but not failed over. In this case, you can force a failover (see Force a Unit to Fail Over, page 3-8) and then proceed with the recovery procedure (see Recover from a Failover, page 4-1).

# **Monitor Failover from AAI**

You can monitor the following using AAI:

- Replication Status, page 3-5
- Cluster Resource Status, page 3-6

### **Replication Status**

The AAI replication status screen provides you with the same information that the Cisco DMM Administration > Failover > Failover Status page does. You can use this screen to track the progress of data replication.

1

| (                       | REPLI                 | CATION STATUS        |                   |     |
|-------------------------|-----------------------|----------------------|-------------------|-----|
| REPLICATION STATUS      | -                     |                      |                   |     |
| /dm2 ext3 17G 1.2G      | Connected :<br>15G 8% | Primary/Secondary    | UpToDate/UpToDate | C r |
| 1:contentfilesystem     | Connected             | Primary/Secondary    | UpToDate/UpToDate | C r |
| /content ext3 1.9T 1.1G | 1.8T 1%               |                      |                   |     |
|                         |                       |                      |                   |     |
|                         |                       |                      |                   |     |
|                         |                       | < <mark>C</mark> K > |                   |     |
|                         |                       |                      |                   |     |

#### Procedure

To access the Replication Status screen, do the following:

| Step 1 | Log into AAI.                            |
|--------|------------------------------------------|
| Step 2 | Choose FAIL_OVER > STATUS > REPLICATION. |

### **Cluster Resource Status**

The cluster resource status screen displays the status of the monitored components and services. When determining the cause of a failover, use this screen to check the status of the monitored services.

- Services with a status of "Started" are operating normally.
- Services with a status of "Stopped" have failed.

I

```
CLUSTER RESOURCE STATUS
CLUSTER RESOURCE STATUS
-----
Last updated: Fri May 20 14:43:02 2011
Stack: Heartbeat
Current DC: vu210-ha.dmsbu.com (717b1ad4-f632-49dc-8455-a6384ae0b9ee) -
partition with quorum
Version: 1.0.9-89bd754939df5150de7cd76835f98fe90851b677
2 Nodes configured, unknown expected votes
4 Resources configured.
Online: [ vu210-ha.dmsbu.com u210-ha2.dmsbu.com ]
 Resource Group: DMS-DMM-group
     external-addr-ip (ocf::heartbeat:IPaddr2): Started vu210-ha.dmsbu.com
     unmountWAASAtStartup (1sb:waasUnmounterAtStartup): Started
vu210-ha.dmsbu.com
     dm2 (ocf::heartbeat:Filesystem): Started vu210-ha.dmsbu.com
     content (ocf::heartbeat:Filesystem): Started vu210-ha.dmsbu.com
     unmountWAASAtShutdown (1sb:waasUnmounterAtShutdown): Started
                                                                         42%
                                    OK
```

When a service is shown as "unmanaged" or "failed", the nodes should be restarted according to the following:

- UNMANAGED FAILED Both nodes should be restarted, starting first with the node showing unmanaged, then the other.
- FAILED The node on which resource is shown as Failed should be restarted.

|                                                                                            | CLUSTER RESOURCE | STATUS |
|--------------------------------------------------------------------------------------------|------------------|--------|
|                                                                                            |                  |        |
| Last updated: Fri May 13 21:27:15 2011                                                     |                  | 4      |
| Stack: Heartbeat                                                                           |                  | 1      |
| Current DC: crepe.cisco.com (e7cl3165-ccd8-45ec-bf97-52d626d91d1b) - partition with quorum |                  | )      |
| Version: 1.0.9-890d754939df5150de7cd76835f98fe90851b677                                    |                  |        |
| 2 Nodes configured, unknown expected votes                                                 |                  |        |
| + Hesources contragueou.                                                                   |                  | 1      |
|                                                                                            |                  |        |
| Online: [ roti.cisco.com crepe.cisco.com ]                                                 |                  | 4      |
|                                                                                            |                  |        |
| Resource Group: UMS-UMM-Group                                                              |                  | 1      |
| unpouthWASATStartup (bb:wasUmpouterAtStartup): Stopped                                     |                  | 2      |
| dm2 (ocf::heartbeat:Filesystem): Stopped                                                   |                  |        |
| content (ocf::heartbeat:Filesystem): Stopped                                               |                  |        |
| unmountWAASAtShutdown (lsb:waasUnmounterAtShutdown): Started crepe.cisco.com (unmanag d    | FAILED           | 1      |
| activeng (ocf::dms:activeng): Stopped                                                      |                  | 1      |
| Destactivationwoiller (off:destasionsouceativationwoiller): Stopped                        |                  | 1      |
| pgsl (of::heartbeat:posl): Stopped                                                         |                  |        |
| ens (ocf::dns:ens): Stopped                                                                |                  | ć      |
| apache (ocf::heartbeat:apache): Stopped                                                    |                  |        |
| tomcat (ocf::dms:tomcat): Stopped                                                          |                  |        |

The fail count for each service appears in the Migration summary section at the bottom of the screen:

```
᠂ᡱ<u>ᠹᡈᡦᡣᢨ᠆</u>ᠧᡏᡄ᠋ᠴ᠋᠋᠄᠄᠋ᡱᡷᡦᡄᡄᢒᡌᡆᠧᢛᡬᢧᢛᡭ᠓ᡄ᠋᠋᠈᠆ᢅᢣᠣᡦᡗ᠊ᡛ᠊ᡠᡆ<sup>᠆</sup>ᡐᢦᡠ᠋ᡗᡐ᠓ᠺᡘᡈᢛᢒᠮᡅ᠅ᡠᡃᠪ᠓
     tomcat (ocf::dms:tomcat): Started vu210-ha.dmsbu.com
     scheduleBackup (lsb:scheduleBackup): Started vu210-ha.dmsbu.com
     dmpdiscoverer (lsb:dmpdiscoverer): Started vu210-ha.dmsbu.com
     rsyslog (lsb:rsyslog): Started vu210-ha.dmsbu.com
     DmsNode&ctivationNotifier (ocf::dms:DmsNode&ctivationNotifier): Started
vu210-ha.dmsbu.com
 Master/Slave Set: ms drbd contentfilesystem
     Masters: [ vu210-ha.dmsbu.com ]
     Slaves: [ u210-ha2.dmsbu.com ]
 Master/Slave Set: ms drbd dm2filesystem
     Masters: [ vu210-ha.dmsbu.com ]
     Slaves: [ u210-ha2.dmsbu.com ]
 Clone Set: connected
     Started: [ u210-ha2.dmsbu.com vu210-ha.dmsbu.com ]
Migration summary:
* Node u210-ha2.dmsbu.com:
                             pingd=1
* Node vu210-ha.dmsbu.com:
                             pingd=1
                                      OK :
```

#### Procedure

To access the Replication Status screen, do the following:

**Step 1** Log into AAI.

#### Step 2 Choose FAIL\_OVER > STATUS > CLUSTER\_RESOURCE.

**Step 3** Use the up and down arrow keys to scroll through the displayed information.

# Force a Unit to Fail Over

To force a unit to fail over, do the following:

- **Step 1** Log into the active appliance AAI interface. Use the virtual FQDN or IP address to ensure you are accessing the active appliance.
- **Step 2** Choose **APPLIANCE\_CONTROL > RESTART\_OPTIONS > RESTART\_WEB\_SERVICES**.

Restarting the web services on the active appliance triggers a failover to the secondary appliance. The appliance reboots to the standby state and uses the dedicated FQDN and IP address.